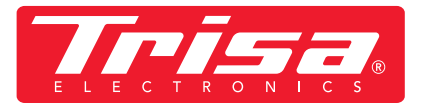

1. Scaricare l'app più recente

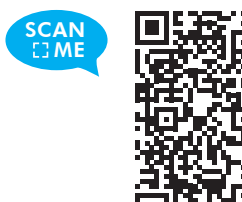

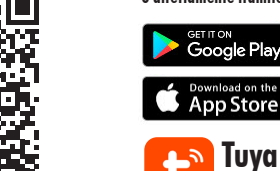

# 2. Seguire le istruzioni per ottenere la versione più recente dell'applicazione

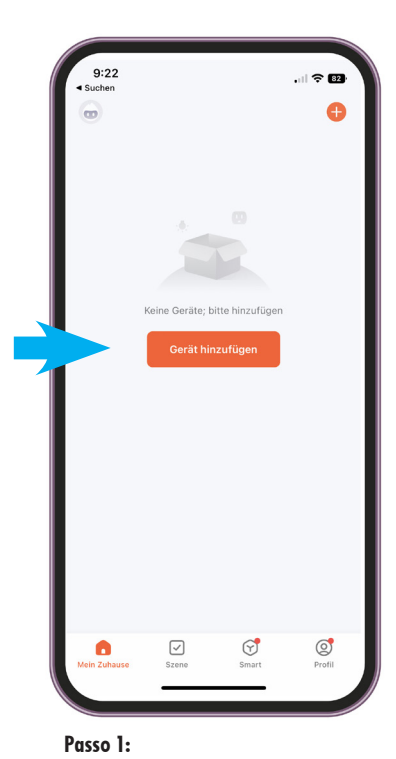

• Aprire l'applicazione, aggiungere

il dispositivo

## © Э Gerät hinzufügen Humidifie (BLE) (Wi-Fi Maschine (BLE+Wi-Fi) AR 8888 bluftkast (Wi-Fi) oboter BLE+Wi+F

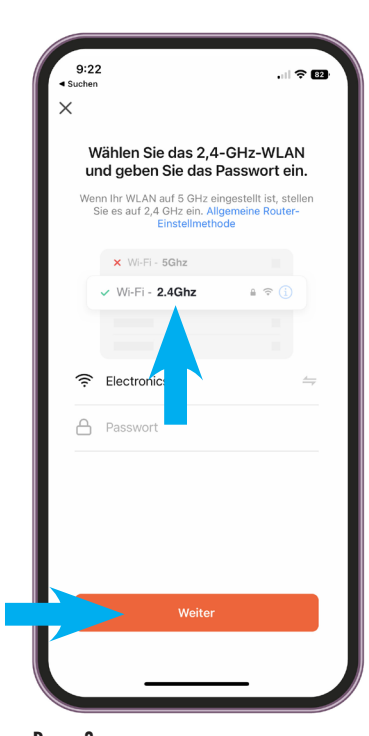

Passo 2:

- Selezionare la categoria «Piccoli elettrodomestici»
- Selezionare «Aspirapolvere robot (WI-FI)»

## Passo 3:

• Inserire WLAN e password IMPORTANTE! Affinché l'applicazione funzioni, deve essere una WLAN a 2,4 GHz

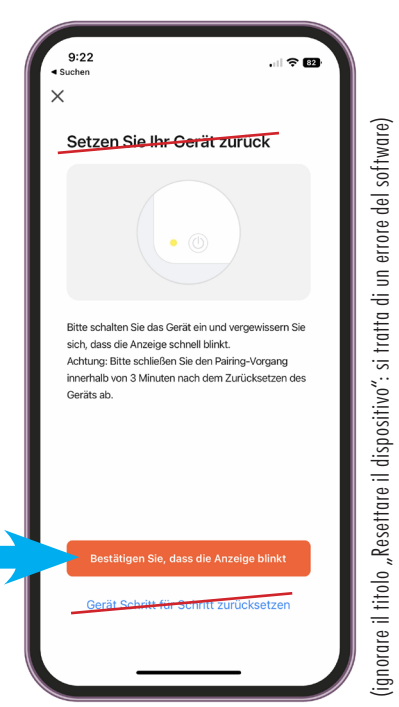

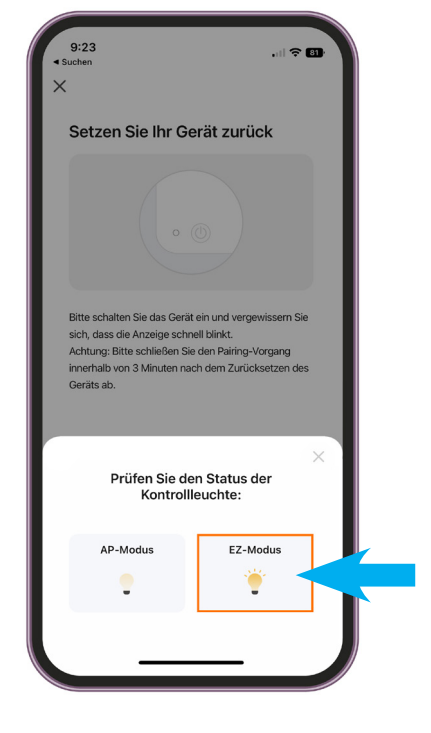

### Passo 4:

• Tenere premuto il pulsante ON/OFF del robot aspirapolvere per 5 secondi finché il display non lampeggia e non emette un segnale acustico.

Passo 5: • Selezionare la modalità EZ

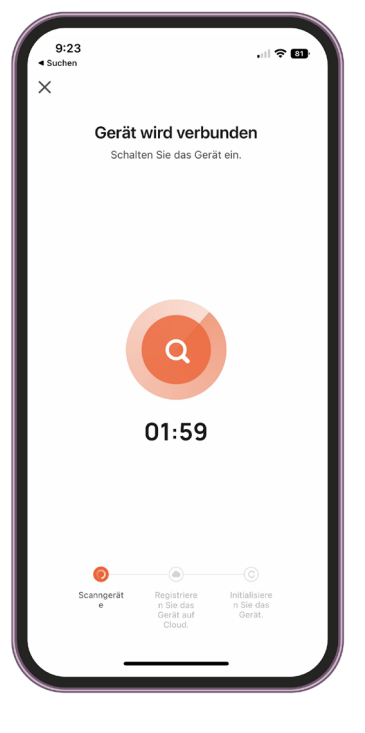

Passo 6: - Il dispositivo è collegato entro 2 minuti IMPORTANTE! II dispositivo non deve essere collegato alla stazione di ricarica durante l'installazione dell'app.

quindi il messaggio «Confermare, che il display sta lampeggiando» selezionare

o direttamente tramite: Google Play

Smart